Crésus Facturation

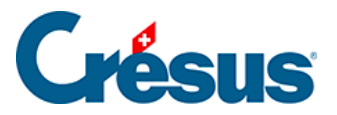

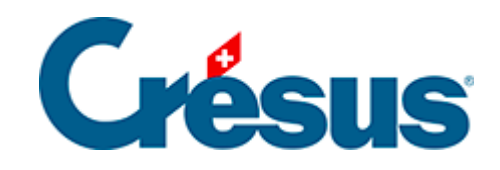

# **Crésus Facturation**

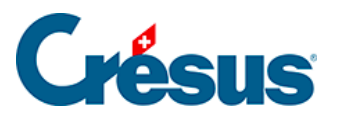

### 17.13 - Option - Facturation d'acomptes

- 17.13.1 Réglages des acomptes
- 17.13.2 Utilisation et création de factures
- 17.13.3 La comptabilisation

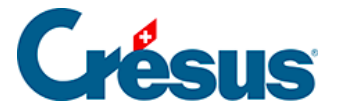

### 17.13 - Option - Facturation d'acomptes

La gestion des acomptes vous permet de générer des factures spécifiques reliées à une facture initiale. Ces factures d'acomptes peuvent être créées au fur et à mesure de l'avancement d'un projet par exemple.

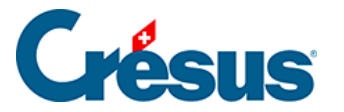

### 17.13.1 - Réglages des acomptes

Les réglages de l'option se font par Alt+8 ou l'icône

Régler la gestion des acomptes

Les réglages spécifiques se trouvent dans l'onglet Extension, Divers.

La particularité à laquelle il faut faire attention est de bien définir quel article contiendra le texte de la demande d'acompte (ici le N° 999999).

| Demande d'acompte                                                                                                    | × |
|----------------------------------------------------------------------------------------------------|---|
| Facture d'acompte                                                                                                    |   |
| Utiliser les factures d'acompte                                                                                                    |   |
| Titre de la facture d'acompte                                                                                                    |   |
| Facture d'acompte                                                                                                    |   |
| Concerne de la facture d'acompte par défaut                                                                                                    |   |
| Notre facture d'acompte                                                                                                    |   |
| Numéro d'article à utiliser pour les acomptes demandés<br>Si cet article n'existe pas déjà il sera créé automatiquement.<br>999999<br>Compte à utiliser pour la facturation des acomptes (compte de passage des acomptes) |   |
| 2030 Acomptes de tiers 🗸                                                                                                    |   |
| Texte pour la comptabilisation des factures d'acompte<br>Facture d'acompte sur fiche N° %NUMERO%                                                                                                    |   |
| %NUMERO% sera remplacé par le no de la facture de base                                                                                                    |   |
| Choix de la présentation pour l'impression des demandes d'acompte                                                                                                    |   |
| Factures BVR                                                                                                    |   |
| Texte pour la comptabilisation de l'extourne de l'acompte<br>Affectation de l'acompte lié à la facture N° %NUMERO% au compte de produit                                                                                   |   |
| OK Annuler                                                                                                    |   |

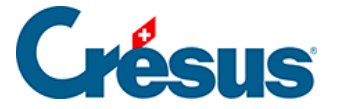

Il faudra également définir quel sera le compte de passage qui doit recevoir les acomptes des clients.

Lorsque vous validez ce dialogue, si l'article correspondant aux demandes d'acompte n'existe pas, le programme vous demande si vous souhaitez le créer. Sauf cas particulier, répondre oui.

| Crésus Fa | acturation                                                                                                    | $\times$ |
|-----------|----------------------------------------------------------------------------------------------------|----------|
| ?         | L'article N° 999999 n'existe pas dans la base article.<br>Voulez-vous le créer maintenant avec le compte :<br>"2030 Acomptes de tiers"<br>pour la facturation des acomptes ? |          |
|           | Oui Non                                                                                                    |          |

L'article est alors créé automatiquement. Vous pouvez modifier le texte à votre convenance. Le mot-clef %NUMERO% sera remplacé automatiquement à l'impression par le numéro de la facture de base.

| Article               | Divers                   |                        |                  |                       |
|-----------------------|--------------------------|------------------------|------------------|-----------------------|
| 999999, Demande d'aco | mpte sur document %NUMER | 0%                     |                  |                       |
| Désignation           |                          |                        | Archive          | N° 999999             |
| Demande d'acompte s   | ur document %NUMERO%     |                        | Utiliser les com | ptes par défaut       |
|                       |                          |                        | Achat            |                       |
|                       |                          |                        |                  |                       |
|                       |                          |                        |                  | <non défini=""></non> |
| Comptabilisation      |                          |                        |                  | <non défini=""></non> |
|                       |                          | Vente                  |                  | <non défini=""></non> |
|                       |                          | 2030 Acomptes de tiers | -                |                       |

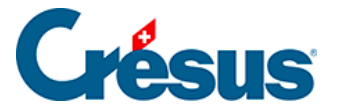

### 17.13.2 - Utilisation et création de factures

Pour générer une facture d'acompte, commencez par créer une facture standard, mais ne l'imprimez pas. Validez simplement la fiche.

Sous l'onglet Contact, Livraison, Etat, en bas à droite, actionnez le bouton

Créer un acompte

Une boîte de dialogue s'ouvre :

| Créer la facture d'acompte                                         | $\times$ |
|--------------------------------------------------------------------|----------|
| Créer la facture d'acompte<br>Total actuel de la facture 10'770.00 |          |
| Date de la facture d'acompte                                       |          |
| 30.03.2022                                                         |          |
| Montant de l'acompte demandé                                       |          |
| 3000                                                               |          |
| Mode de facturation                                                |          |
| ⊚нт                                                                |          |
| Onc                                                                |          |
| Code TVA                                                           |          |
| TVA V                                                              |          |
| Indiquer le texte du délais de paiement                            |          |
| Paiement net à 30 jours 🛛 🗸                                        |          |
| Délai de paiement                                                  |          |
| 30                                                                 |          |
| Titre du document                                                  |          |
| Facture d'acompte                                                  |          |
| Concerne de la facture d'acompte                                   |          |
| Notre facture d'acompte                                            |          |
| Dates détaillées OK Annule                                         | er       |

Vous pouvez alors remplir ou modifier les différents champs qui vont servir à la création de la facture d'acompte.

Attention au mode de facturation, vérifiez bien si le montant de l'acompte est le montant HT ou TTC !

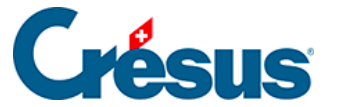

#### Contenu d'une facture d'acompte

Lorsque vous validez votre saisie avec Ok, une nouvelle facture est automatiquement créée, avec le numéro d'article 999999.

| 1001, Privat A.               |            |                                     |  |              |          | F 30.03.20 | 22       | Changer | taux TVA  |          |
|-------------------------------|------------|-------------------------------------|--|--------------|----------|------------|----------|---------|-----------|----------|
| Taux TVA utilisés : 7.7%, 2.5 |            |                                     |  | , 2.5%, 3.7% |          |            |          |         |           |          |
| Numéro                        | Code perso | Désignation                         |  | Unité        | Quantité | Prix       | Net HT   | Rabais  | Total TTC | Code TVA |
| 999999                        |            | Demande d'acompte sur document 1000 |  |              | 1        | 3'000.00   | 3'000.00 |         | 3'231.00  | TVA 👻    |
|                               |            |                                     |  |              |          |            |          |         |           |          |

Dans l'onglet Contact, Livraison, Etat, le cadre acompte se présente alors ainsi :

| Acomptes |                   |                                  |
|----------|-------------------|----------------------------------|
|          | Demande d'acompte | Lié à la facture de base N° 1000 |
|          |                   | â Aller                          |

Le texte Lié à la facture de base N°... indique à quelle facture est liée cette demande d'acompte.

Aller Ce bouton permet de passer directement à la facture de base.

Permet de supprimer la facture d'acompte et corriger les informations sur la facture de base.

Extrait dans la liste de gauche la facture de base et les factures d'acomptes liées.

Impression

La facture d'acompte se présentera ainsi :

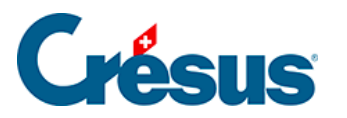

| Notre facture d'acompte             | 6900        | Lugano    |            |                   |          |
|-------------------------------------|-------------|-----------|------------|-------------------|----------|
| Facture d'acompte Nº 1001 / 112     | Yver        | don-les-8 | ains, le ( | 30 mars 2022      |          |
| Désignation                         |             | Unité     | Nombre     | Prix HT           | Total    |
| Demande d'acompte sur document 1000 |             |           | 1          | 3'000.00          | 3'000.00 |
|                                     |             |           |            |                   |          |
| Total HT 3'000.00                   | TVA 7.7 %   | 231.0     | 00         | Total facturé CHF | 3'231.0  |
|                                     | TV/A totalo | 221.0     | 10         |                   |          |

Vous pouvez modifier à volonté le texte dans le corps de votre facture.

Notez bien que dans ce cas, le montant demandé est HT, la TVA a donc été ajoutée au montant de l'acompte.

#### Contenu d'une facture de base

Dans la facture de base, les factures d'acompte sont répertoriées dans un tableau. lci, nous avons deux factures d'acompte :

| Acon | nptes      | Fact     | uré       | E    | Encaissé  |   |     |        |                |
|------|------------|----------|-----------|------|-----------|---|-----|--------|----------------|
|      | N° Facture | Date     | Total TTC | Date | Total TTC |   |     | Factur | e de base      |
| -    | 1001       | 30.03.22 | 3'231.00  |      | 0.00      | 0 | TVA |        |                |
|      | 1002       | 30.03.22 | 4'308.00  |      | 0.00      | 0 | TVA | Info   | Y              |
| -    |            |          |           |      |           |   |     | Cr     | éer un acompte |

Nous pourrions très bien créer un troisième, un quatrième acompte...

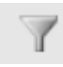

Ce bouton permet différentes opérations :

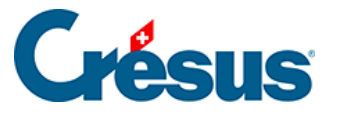

| Extraire                                                                                                    | ×                                                  |
|----------------------------------------------------------------------------------------------------|----------------------------------------------------|
| Que voulez-vous faire ?                                                                                                    |                                                    |
| <ul> <li>Extraire les fiches d'acomptes dont les fiches mères ne son</li> <li>Extraire les fiches d'acomptes liées</li> <li>Aller à la demande d'acompte N° 1001 du 30.03.2022 (3'23)</li> <li>Aller à la demande d'acompte N° 1002 du 30.03.2022 (4'30)</li> </ul> | t pas acquittées<br>31.00)<br>18.00)<br>OK Annuler |

| Info | Ce bouton | donne | diverses | informations | relatives | à ce | dossier | : |
|------|-----------|-------|----------|--------------|-----------|------|---------|---|
|      |           |       |          |              |           |      |         | - |

| Information                                                                                                    | ×          |
|----------------------------------------------------------------------------------------------------|------------|
| Nombre d'acomptes liés à cette facture : 2<br>Somme des acomptes facturés : 7'539.00<br>Somme des acomptes encaissés : 0.00<br>Montant de la facture finale (finalisée) : 3'231.00<br>Solde dû de cette affaire : 3'231.00 |            |
|                                                                                                    | OK Annuler |

Dans la liste de gauche, les factures d'acompte (N° 1005 et 1006) seront suivies d'un « a » pour les distinguer des factures normales

| N°   | Statut | Nom           |
|------|--------|---------------|
| 1006 | Fa     | DI GREGORI SA |
| 1005 | Fa     | DI GREGORI SA |
| 1004 | F      | DI GREGORI SA |

#### Encaissement d'un acompte

L'encaissement de chaque acompte se fait sur la facture correspondante et non sur la facture de base.

Pour la procédure d'encaissement, voir le manuel de base de Crésus Facturation.

Chaque encaissement se reflète sur la facture de base :

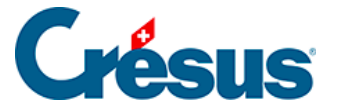

| Acomptes |            | Facturé  |           | Encaissé |           |   |     |        |                |
|----------|------------|----------|-----------|----------|-----------|---|-----|--------|----------------|
|          | N° Facture | Date     | Total TTC | Date     | Total TTC |   |     | Factur | e de base      |
| -        | 1001       | 30.03.22 | 3'231.00  | 02.04.22 | 3'231.00  | 1 | TVA |        |                |
|          | 1002       | 30.03.22 | 4'308.00  |          | 0.00      | 0 | TVA | Info   | Y              |
| -        |            |          |           |          |           |   |     | Cr     | éer un acompte |

Ici, une seule facture d'acompte a été payée.

Le chiffre 1 à droite du montant indique que la facture d'acompte est considérée comme acquittée, même si la totalité n'a pas été payée (par exemple dans le cas d'un escompte).

Si une partie seulement de l'acompte a été réglée, le chiffre reste à 0.

#### La facture finale

Lorsque vous avez finalisé votre facture et souhaitez afficher ou imprimer la facture finale, cliquez sur l'un des boutons correspondants

| Afficher ce document |  |
|----------------------|--|
|----------------------|--|

Définissez dans ce dialogue les options souhaitées :

| La facture                                                             | 3                  |                             | ×       |
|------------------------------------------------------------------------|--------------------|-----------------------------|---------|
| Finalise la facture de base<br>Les factures d'acomptes n'ont pas toute | s été encaissées   | ļ                           |         |
| Date de facture                                                        |                    |                             |         |
| 26.04.2022                                                             | •                  |                             |         |
| La facture finale doit s'imprimer                                      |                    |                             |         |
| avec la présentation par défaut                                        | $\sim$             |                             |         |
| Imprimer un récapitulatif (liste des factu                             | res d'acomptes)    |                             |         |
| avec BVR                                                               | $\sim$             |                             |         |
| Il faut imprimer ou imprimer après visua                               | isation pour valid | er la finalisation de la fa | acture. |
| Dates détaillées                                                       |                    | OK A                        | Annuler |

Après validation, l'aperçu ou l'impression se font selon les définitions des documents à imprimer. Une page supplémentaire est générée :

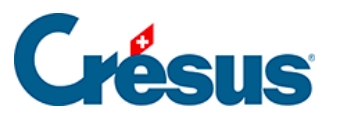

|                                                                                                    | Tecl                           | echnopme sa 🙆                |                                                                                                    |                                  |  |  |  |
|----------------------------------------------------------------------------------------------------|--------------------------------|------------------------------|----------------------------------------------------------------------------------------------------|----------------------------------|--|--|--|
| Rue de la Gare 1<br>1400 Yverdo-ka-Bains<br>Tel: - +1 (34.65 43.70<br>info@sechnopme.ch                                                                                                    |                                | Tel<br>Ma<br>An<br>Op<br>Bio | hndPME SA Rue its Gare 1 1400 Yverden ite<br>Netw<br>Johe Phota<br>Generalistes 24<br>12345<br>U Lugaro                                                                                                    | <u>bera</u>                      |  |  |  |
| Q                                                                                                    |                                |                              |                                                                                                    |                                  |  |  |  |
| Facture Nº 1000 / 112<br>– Récapitulatif                                                                                                    |                                | Ye                           | rdonies-Bains, le 26 avril 2022                                                                                                    |                                  |  |  |  |
| Total HT                                                                                                    | 10'000.00                      | TVA 7.7 %                    | 770.00                                                                                                    |                                  |  |  |  |
| Demande decomple TTC N° 1001 du 30.03.2022<br>Aunue anyaké tri 0.04.2020<br>Demande decomple TTC N° 1002 du 30.03.2022<br>Annyak encore i jacor                                                                                                    |                                |                              | Total event accomptes CHP                                                                                                    | 97778.00<br>3/231.00<br>4/308.00 |  |  |  |
| Solde y compris les factures d'acom                                                                                                    | de ouverten : 7536:00          |                              | Solde 63 sur cette facture                                                                                                    | 7231.00                          |  |  |  |
| *                                                                                                    |                                |                              |                                                                                                    |                                  |  |  |  |
| Receiptsof<br>Same investigation<br>Crift 2000 0001: 3137 2082 2<br>Stanbard Rad<br>Radio In Control<br>Radio In Control<br>Same<br>27 22220 00380 00000 00000 11200<br>Parties D<br>Crifts Control Same<br>Crift Same<br>Crift Same<br>Cr |                                |                              | Compet Figurate A<br>Confe 3000 001.3137 20102 2<br>TechnolME SA<br>File-de la Carlo Salta<br>Parte de la Carlo Salta<br>Reterance<br>22 22220 00100 00000 100000 11209<br>Meterantes suggitamentes<br>HSJ 101000/112204/20112031/2<br>327.71400.30<br>Figurate part<br>Confe Science<br>Confe Science | 20426220426/                     |  |  |  |
| Cree 3221.00                                                                                                    | Monvaile Montant<br>CHF 3231.0 | 0                            |                                                                                                    |                                  |  |  |  |

Il s'agit d'un récapitulatif mentionnant les acomptes facturés, ceux restant à payer, ainsi que le total à payer (CHF 7'539.- y compris les factures d'acomptes impayées) et le solde sur la facture.

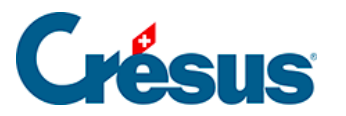

| _ | Rechnung Nr. 1000 / 112<br>Zusammenfassung                                                                                   |                                          | Biel,       | 26. April 2022                   |                                              |
|---|----------------------------------------------------------------------------------------------------|------------------------------------------|-------------|----------------------------------|----------------------------------------------|
|   | Total netto                                                                                                    | 10'000.00                                | MW ST 7.7 % | 770.00                           |                                              |
|   |                                                                                                    |                                          | Total MWST  | 770.00                           |                                              |
|   | Anzahlungsaufforderung Nr. 1001<br>Anzahlung begichen am 02.04.2<br>Anzahlungsaufforderung Nr. 1002<br>Ausstehende Anzahlung | vom 30. 03. 202<br>22<br>vom 30. 03. 202 | 22<br>22    | Total vor Anzahlungen            | CHF <b>10'770.00</b><br>3'231.00<br>4'308.00 |
|   | Saldoinkl. offene Anzahlungsrechnungen:                                                                                      | 7'539.00                                 | Ges         | chuldeter Betrag auf dieser Rech | inung 3'231.00                               |
| _ | Facture Nº 1000 / 112<br>Récapitulatif                                                                                       |                                          | Yver        | rdon-les-Bains, le 26 avril 2022 |                                              |
|   | Total HT                                                                                                    | 10'000.00                                | TVA 7.7 %   | 770.00                           |                                              |
|   |                                                                                                    |                                          | T VA totale | 770.00                           |                                              |
|   | Demande d'acompte TTC N° 100<br>Acompte acquitté le 02.04.2022<br>Demande d'acompte TTC N° 1002<br>Acompte encore à payer    | 1 du 30.03.202<br>2 du 30.03.202         | 2<br>2      | Total avant acomptes             | CHF 10'770.00<br>3'231.00<br>4'308.00        |
|   | Solde y compris les factures d'acompte ou                                                                                    | vertes:7'539.00                          |             | Solde dû sur cette fa            | acture 3'231.00                              |

Rappel : chaque facture d'acompte est gérée pour elle-même. Le montant d'une facture d'acompte impayée (ici CHF 4'308.-) n'est donc pas inclus dans le montant à payer sur la facture récapitulative.

Si vous avez cliqué sur le bouton Imprimer, un avertissement s'affiche :

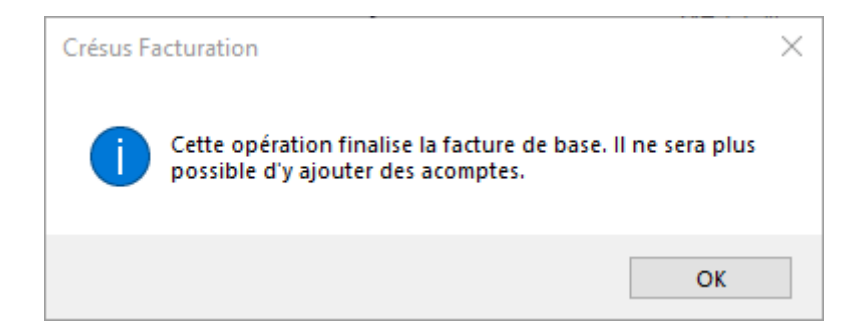

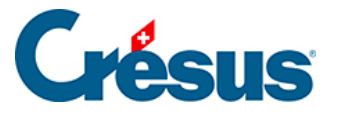

## 17.13.3 - La comptabilisation

Si vous utilisez Crésus Comptabilité, un mécanisme est mis en place pour la comptabilisation correcte des acomptes.

Pour une comptabilisation correcte de la TVA, il est impératif que dans votre plan comptable, le compte destiné à recevoir les acomptes (par exemple le compte 2030 Acomptes de tiers) ait le code « TVA » dans la colonne correspondante. Sinon, la comptabilisation de la TVA due sera inversée et passera au débit au lieu du crédit.

Etape 1

|                                                                                                    | 4000.00  | F |
|----------------------------------------------------------------------------------------------------|----------|---|
| 30.03.22 2200/TVA due 1002 [1] Privat A., Facture d'acompte sur fiche N° 1000, 7.7% MWST (TVA)                      | 308.00   | F |
| 30.03.22 1100/Débiteurs 1002 [1] Privat A., Facture d'acompte sur fiche N* 1000 Total, (TVA)                        | 4'308.00 | F |
| 30.03.22 2030/Acomptes de tiers 1001 [1] Privat A., Facture d'acompte sur fiche N° 1000, (TVA) netto, MWST = 231.00 | 3'000.00 | F |
| 30.03.22 2200/TVA due 1001 [1] Privat A., Facture d'acompte sur fiche N* 1000, 7.7% MWST (TVA)                      | 231.00   | F |
| 30.03.22 1100/Débiteurs 1001 [1] Privat A., Facture d'acompte sur fiche N° 1000 Total, (TVA)                        | 3'231.00 | F |

La facture d'acompte est émise. Le montant facturé augmente le compte 1100 Débiteurs. La part de TVA (déjà due à ce stade) est placée dans le compte 2200 TVA due. Le montant HT n'est pas porté en produit (le travail n'est pas encore réalisé) mais dans un compte de passif 2030 Acomptes de tiers.

Etape 2

 International Conduction
 International Conduction
 International Conduction
 International Conduction
 International Conduction
 International Conduction
 International Conduction
 International Conduction
 International Conduction
 International Conduction
 International Conduction
 International Conduction
 International Conduction
 International Conduction
 International Conduction
 International Conduction
 International Conduction
 International Conduction
 International Conduction
 International Conduction
 International Conduction
 International Conduction
 International Conduction
 International Conduction
 International Conduction
 International Conduction
 International Conduction
 International Conduction
 International Conduction
 International Conduction
 International Conduction
 International Conduction
 International Conduction
 International Conduction
 International Conduction
 International Conduction
 International Conduction
 International Conduction
 International Conduction
 International Conduction
 International Conduction
 International Conduction
 International Conduction
 International Conduction
 International Conduction
 International Conduction
 International Conduction
 International Conduction
 Interna

L'encaissement de la facture d'acompte se fait tout à fait normalement par le compte 1010 Postfinance ou 1020 Banque. Le compte 1100 Débiteurs est diminué d'autant.

Etape 3

| 26.04.22 |                | 3200/Ventes de marchandises | 1000 | [1] Privat A., (TVA) netto, MWST = 770.00 | 10'000.00 | F |
|----------|----------------|-----------------------------|------|-------------------------------------------|-----------|---|
| 26.04.22 |                | 2200/TVA due                | 1000 | [1] PrivatA., 7.7% MWST (TVA)             | 770.00    | F |
| 26.04.22 | 1100/Débiteurs |                             | 1000 | [1] PrivatA.                              | 10'770.00 | F |
|          |                |                             |      |                                           |           |   |

La facture finale est comptabilisée en totalité.

Etape 4

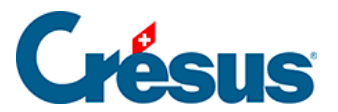

| 26.04.22 |                        | 1100/Débiteurs | 1000 | [1] Privat A., Affectation de l'acompte lié à la facture N° 1001 au compte de produit                                  | 3'231.00 | F |
|----------|------------------------|----------------|------|----------------------------------------------------------------------------------------------------|----------|---|
| 26.04.22 |                        | 1100/Débiteurs | 1000 | <ol> <li>Privat A., Affectation de l'acompte lié à la facture N° 1002 au compte de produit</li> </ol>                  | 4'308.00 | F |
| 26.04.22 | 2030/Acomptes de tiers |                | 1000 | [1] Privat A., Affectation de l'acompte lié à la facture N° 1001 au compte de produit, (TVA) netto, MWST = 23          | 3'000.00 | F |
| 26.04.22 | 2200/TVA due           |                | 1000 | <ol> <li>Privat A., Affectation de l'acompte lié à la facture N° 1001 au compte de produit, 7.7% MWST (TVA)</li> </ol> | 231.00   | F |
| 26.04.22 | 2030/Acomptes de tiers |                | 1000 | [1] Privat A., Affectation de l'acompte lié à la facture N° 1002 au compte de produit, (TVA) netto, MWST = 30          | 4'000.00 | F |
| 26.04.22 | 2200/TVA due           |                | 1000 | [1] Privat A., Affectation de l'acompte lié à la facture N° 1002 au compte de produit, 7.7% MWST (TVA)                 | 308.00   | F |

Les acomptes facturés sont extournés. La TVA, entièrement facturée dans la facture finale, est également extournée pour ne pas la payer deux fois (une fois sur la facture d'acompte et une fois avec la facture finale.